# Prior to First Day Checklist

# **Overview**

The information in this guide is intended to assist you with your preparations for the first day of school. In addition to the modules listed, please remember to check your Report Templates. Many of them are year-specific. Some templates when cloned for the next year will not work and you will need to create a new template.

# **Attendance**

- □ Verify Calendars date are correct for the current year <u>separate document</u>
- □ Verify Attendance Letter Setup is correct for the current Year <u>separate document</u>
- □ Verify your Report Templates range screens have been updated for the current year

## **Demographics**

- □ Verify the Entry Code Defaults are set correctly for the start of school
- □ Verify the Advisor field is up-to-date for your students
- □ Verify the CY Homeroom field is up-to-date
- □ Verify your Report Templates range screens have been updated for the current year

#### **Food Service**

- □ Update Item Cost Changes
- □ Verify your Report Template range screens have been updated for the current year

# **Gradebook**

#### Secondary Gradebook

- □ If necessary, add any Additional Categories and add them to the entity umbrella category group
- □ If necessary, make modifications to the Special Codes
- □ Verify your Report Template range screens have been updated for the current year

#### **Standards Gradebook**

- □ If necessary, make any Modifications to Academic Areas for the new school year
- □ Verify your Report Template range screens have been updated for the current year

## Secondary and Standards Gradebook

- □ Modify Comments Plus, if necessary
- □ Scheduling needs to be completed
- □ Assign security access to any teachers new to the district
- □ If the District is allowing teachers to select categories make sure the teacher verifies each gradebook's categories and the score method
- □ Verify your Report Template range screens have been updated for the current year

# Grading

- □ Verify Grading Period Dates are correct for current year
- □ Verify Grade Comment codes are up-to-date
- □ Clone/Setup Report Cards
- □ Verify your Report Template range screens have been updated for the current year

# **Scheduling**

□ Verify your Report Template range screens have been updated for the current year

# Staff

- □ Review Staff module. Update any new staff to your building and more importantly any staff that has left you building make inactive
- □ Notify your district office of any new or inactive staff so they can update permissions.

# **Attendance**

- Verify Calendars date are correct for the current year *separate document*
- Verify Attendance Letter setup is correct for the current year –
   separate document
- Verify your Report Templates range screens have been updated for the current year

## **Demographics**

Verify the Entry Code Defaults are set correctly for the start of school

Go to Students > Setup > Configuration > Default Parameters for Entry into Entity.

| Default Parameters for Entry into Entity                                                                                                    |      |
|----------------------------------------------------------------------------------------------------|------|
| Default Entry Parameters for Entity (400)                                                                                                    | Save |
| Entry Date: Current Date                                                                                                    | Back |
|                                                                                                    |      |
| % Enrolled: 100                                                                                                    |      |
| Entry Code: ENR 💌 Entry into District                                                                                                    |      |
| Comment:                                                                                                    |      |
| School: 400 V High School                                                                                                    |      |
| Calendar: 400  Calendar (400)                                                                                                    |      |
| Student Type: R 💌 Regular                                                                                                    |      |
| Resident District: 5866   District (5866)                                                                                                    |      |
|                                                                                                    |      |
| Entry Record Default Options                                                                                                    |      |
| Selecting an item below indicates you would like the default value for the field to come from the student's previous entry record. To get these default values, the program will first look for the last entry record in the entity the entry record is being added to. If no entry record is found for the student in that entity, the defaults will come from the student's last entry record, no matter which entity it is in. The exceptions to this are school and calendar. These defaults must come from an entry record is found, the program will use the default values entered above. |      |
| Calendar District                                                                                                    |      |
| Student Type                                                                                                    |      |
|                                                                                                    |      |

Verify that your entry default settings are correct and up-to-date.

• Entry Date: Determines what date is used for the student's entry date into the

Entity. Note the different options available if you click on the drop-down menu. While we typically recommend using the "Current Date" option, you may use any of the other available options.

- Entry Code: The Entry Code that should be assigned to the majority of entry records for existing students. This code may be used to designate specific information about the student's entrance into the District or Entity.
- **Comment**: Any additional comment to be attached to the student's entry record. Note any comment entered here will display on all Entry records.
- **School**: School in which the majority of students are enrolled.
- Calendar Code: Calendar to which the majority of students are assigned.
- Resident District: District in which the majority of existing students for whom you expect to add entry/withdrawal records currently live and are reported for federal funding.
- Entry Record Default Options: Selecting one of the items in this section indicates you would like the default value for the field to come from the student's previous entry record. To get these default values, the system first looks for the last entry record in the entity the entry record is being added to. If no entry record is found for the student in that entity, the defaults come from the student's last entry record, no matter which entity it is in. The exceptions to this are School and Calendar, which must come from an entry record in the entity that the entry record is being added to. If no prior entry record is found, the program uses the default values entered in the default fields.

# □ <u>Verify the Advisor field is up-to-date for your students</u>

Go to Student Management > Students > Student Profile > Entity > Entity Info. Advisors can

| Entity Mainter      | ance                                              |   |       |                         |  |  |
|---------------------|---------------------------------------------------|---|-------|-------------------------|--|--|
| Entity Information  | ı                                                 |   |       |                         |  |  |
| Entity:             | 400                                               |   |       | High School-Grades 9-12 |  |  |
| School:             | 400                                               |   |       | High School             |  |  |
| Calendar:           | 400                                               |   | (     | Calendar (400)          |  |  |
| Student Type:       | R                                                 |   | 1     | Regular                 |  |  |
| Advisor:            | PRICESCO000                                       | • | Price | scr Scott               |  |  |
| Discipline Officer: | Discipline Officer: CLEMEABB000 V Clementscr Abby |   |       |                         |  |  |
| Teacher of Record:  |                                                   | • |       |                         |  |  |
| Band Instrument:    | •                                                 |   |       |                         |  |  |

change from year to year, make sure the Advisor assignments are correct and up-to-date.

- You can edit the Entity Maintenance screen and adjust the Advisor for an individual student. (Student Profile > Entity Tab > Entity Info).
- □ Verify the CY Homeroom field is up-to-date for your students

Go to Student Management > Students > Student Profile > Entity > Entity Info.

If you need to make changes to your CY Homeroom Code there are several ways to do this.

| CY Homeroom  | n Informat  | ion          |                          |   |
|--------------|-------------|--------------|--------------------------|---|
| CY Homeroom: | 120         | <b>v</b> 120 |                          |   |
| Room Number: | 120         |              |                          |   |
| Teacher:     | AINSLPAM001 |              | Ainsleyscr Pamala W      |   |
| Building:    | 400         |              | High School Building 400 | ] |

- You can edit the Entity Maintenance screen and adjust the CY Homeroom code for an individual student. (Student Profile > Entity Tab > Entity Info).
- <u>Homeroom Quick Entry Utility</u> (Students > Office > Current Scheduling > Setup> Utilities).

# **Food Service**

□ <u>Update Item Cost Changes</u>

Got to Student Management > Food Service > Purchases >Item Master. (Must have all FS Alerts cleared to make price changes.)

Prices can be changed any time prior to the new school beginning. To change the price of an item, you are actually adding a new price on an each Item Detail Record of an Item, along with a new effective date. This will then record the past history of howmuch the item was previously, and when it was changed, and finally the newprice.

Item Price changes can be done any time during the school year as well. The "effective date" is critical during mid-year.

| prokers                                                                                                    | 9/scripts/cgiip.exe.                                                                                                    | WService=                                                                                              | =11000web                                                                                                    | /sfoodbrw                                                                                              | /s016.w                                                             | 6                                                                                                    |                                                                              |                                                                                                    |                                                                                   |                                                                       |                                               |                                                                                             |         |
|----------------------------------------------------------------------------------------------------|----------------------------------------------------------------------------------------------------|----------------------------------------------------------------------------------------------------|----------------------------------------------------------------------------------------------------|----------------------------------------------------------------------------------------------------|---------------------------------------------------------------------|----------------------------------------------------------------------------------------------------|------------------------------------------------------------------------------|----------------------------------------------------------------------------------------------------|-----------------------------------------------------------------------------------|-----------------------------------------------------------------------|-----------------------------------------------|---------------------------------------------------------------------------------------------|---------|
|                                                                                                    | Entite (000) ((                                                                                                    |                                                                                                    |                                                                                                    | ,                                                                                                    |                                                                     |                                                                                                    | -                                                                            | ES Alert                                                                                                    | Barbara                                                                           | Busbeescr                                                             | Account                                       | Preference                                                                                  | es Exit |
| YWARD                                                                                                    | " Entity (000) ((                                                                                                    | 00) 🖻                                                                                                  |                                                                                                    |                                                                                                    |                                                                     |                                                                                                    |                                                                              | <u>I S ALCI C</u>                                                                                                    |                                                                                   |                                                                       |                                               |                                                                                             |         |
| Home 👻                                                                                                    | Students Families                                                                                                    | Staff S                                                                                                | ervices Ser                                                                                                    | vice Office                                                                                            | Admin                                                               | istration ,                                                                                                 | Educator<br>Access Plu                                                       | Advar<br>Is Featu                                                                                                    | ced Fede<br>res Rej                                                               | al/State Coorting R                                                   | ustom q                                       |                                                                                             |         |
|                                                                                                    | tem Master 😭                                                                                                    | 344)                                                                                                   |                                                                                                    |                                                                                                    |                                                                     |                                                                                                    |                                                                              |                                                                                                    | 1 🔽 📹                                                                             | Favorites                                                             | 🔻 🐴 New                                       | Window #                                                                                    | My Pri  |
| iews: Ite                                                                                                    | m Detail ▼ Filters:                                                                                                    | *All Items                                                                                             | •                                                                                                    |                                                                                                    |                                                                     |                                                                                                    |                                                                              |                                                                                                    |                                                                                   |                                                                       | 7 🔟                                           | 1<br>1<br>1<br>1<br>1<br>1<br>1<br>1<br>1<br>1<br>1<br>1<br>1<br>1<br>1<br>1<br>1<br>1<br>1 |         |
| m 🔺                                                                                                    | Short Description                                                                                                    | Long Descrip                                                                                           | otion                                                                                                    | Туре                                                                                                   | Gov                                                                 | v't Fund Lun                                                                                                | nch Code P                                                                   | Price Ctgy                                                                                                    | Disc Itm                                                                          | Alw Slc EA+                                                           |                                               |                                                                                             | E       |
| BREO                                                                                                    | BreakENON                                                                                                    | Breakfast E                                                                                            | ntree Only                                                                                                    | В                                                                                                    |                                                                     | N                                                                                                    | N                                                                            | N                                                                                                    | N                                                                                 | N                                                                     |                                               | 4                                                                                           | Del     |
| BRK                                                                                                    | Breakfast                                                                                                    | Breakfast                                                                                              |                                                                                                    | В                                                                                                    |                                                                     | Y                                                                                                    | Y                                                                            | Y                                                                                                    | N                                                                                 | N                                                                     |                                               |                                                                                             |         |
| Expand<br>Item<br>Shi<br>Disc                                                                                                    | Maintenance Informat<br>ort Description: Breakfas<br>Govt. Funded: Yes<br>continued Item: No                                                                                                    | ion<br>Lon<br>Use<br>Allow Sel                                                                         | g Description: E<br>Lunch Code: Y<br>ection in EA+: N                                                                     | Breakfast<br>Yes<br>Io                                                                                 | Ite<br>Use Price C                                                  | em Type: Bre<br>Category: Yes                                                                               | eakfast<br>s                                                                 |                                                                                                    |                                                                                   |                                                                       |                                               |                                                                                             | Me      |
| ▼ Item<br>Sho<br>Disc                                                                                                    | Maintenance Informat<br>ort Description: Breakfas<br>Govt. Funded: Yes<br>continued Item: No<br>Detail Add Item Detail                                                                                                    | Lunch                                                                                                  | g Description: E<br>Lunch Code: Y<br>ection in EA+: N                                                                     | Gov't                                                                                                  | Ite<br>Use Price C                                                  | em Type: Bre<br>Category: Yes                                                                               | eakfast<br>s                                                                 | Fir                                                                                                    | it Second                                                                         | I Report                                                              | Report                                        |                                                                                             | Me      |
| Vitem                                                                                                    | All Collapse All Moo<br>Maintenance Informat<br>ort Description: Breakfas<br>Govt. Funded: Yes<br>continued Item: No<br>Detail Add Item Detail<br>Edit Add Price Delete                                                                                                    | Lunch<br>Code                                                                                          | g Description: E<br>Lunch Code: Y<br>ection in EA+: N<br>Price<br>Category<br>ELE                                         | Breakfast<br>Yes<br>Io<br>Gov't<br>Funded?<br>Yes                                                      | Ite<br>Use Price C<br>Limit                                         | em Type: Bre<br>Category: Yes<br>Price<br>Effective<br>09/07/2011                                           | eakfast<br>s<br>Expen                                                        | Firs<br>se Pric                                                                                                    | it Seconi<br>e Pric                                                               | I Report<br>9 Group                                                   | Report<br>Group                               | 2                                                                                           | Mer     |
| Vertice the second second seco | All Collapse All Moo<br>Maintenance Informat<br>ort Description: Breakfas<br>Govt. Funded: Yes<br>continued Item: No<br>Detail Add Item Detail<br>Edit Add Price Delete<br>Edit Add Price Delete<br>Edit Add Price Delete                                                                                                    | Lunch<br>Code<br>A                                                                                     | g Description: E<br>Lunch Code: Y<br>ection in EA+: N<br>Price<br>Category<br>ELE<br>ELE                                  | reakfast<br>'es<br>lo<br>Gov't<br>Funded?<br>yes<br>yes                                                | Ite<br>Use Price C<br>Limit<br>0<br>1                               | Price<br>Effective<br>09/07/2010                                                                            | eakfast<br>s<br>Expen<br>10 0.                                               | Firs<br>se Pric<br>.00 2.2                                                                                                 | it Seconi<br>e Pric<br>5 0.0<br>0 1.5                                             | I Report<br>Group<br>) AM<br>) FM                                     | Report<br>Group<br>SM                         | 2                                                                                           | Me      |
| Expand     Them     Shi     Disc     tem     tem     tem                                                                                                    | All Collapse All Moo<br>Maintenance Informat<br>ort Description: Breakfas<br>Govt. Funded: Yes<br>continued Item: No<br>Detail Add Item Detail<br>Edit Add Price Delete<br>Edit Add Price Delete<br>Edit Add Price Delete<br>Edit Add Price Delete                                                                                                    | Lunch<br>Code<br>Allow Sel                                                                             | g Description: E<br>Lunch Code: Y<br>ection in EA+: N<br>Price<br>Category<br>ELE<br>ELE<br>ELE                           | Gov't<br>Gov't<br>Funded?<br>yes<br>yes<br>yes                                                         | Ite<br>Use Price C<br>Limit<br>0<br>1<br>1                          | Price<br>Effective<br>09/07/2010<br>09/07/2010                                                              | eakfast<br>s<br>Expen<br>10 0.<br>06 0.<br>10 0.                             | Firs<br>se Pric<br>.00 2.2<br>.00 0.0                                                                                      | it Secon<br>e Pric<br>5 0.0<br>0 1.5<br>0 1.5                                     | I Report<br>Group<br>) AM<br>) FM<br>) NM                             | Report<br>Group<br>SM<br>SM                   | 2                                                                                           | Me      |
| Expand<br>v Item<br>Shi<br>Disc<br>v Item                                                                                                    | All Collapse All Moo<br>Maintenance Informat<br>ort Description: Breakfas<br>Govt. Funded: Yes<br>continued Item: No<br>Detail Add Item Detail<br>Edit Add Price Delete<br>Edit Add Price Delete<br>Edit Add Price Delete<br>Edit Add Price Delete<br>Edit Add Price Delete                                                                                                    | Lunch<br>Code<br>Allow Sel                                                                             | g Description: E<br>Lunch Code: Y<br>ection in EA+: N<br>Price<br>Category<br>ELE<br>ELE<br>ELE<br>ELE<br>ELE             | Gov't<br>Funded?<br>yes<br>yes<br>yes<br>yes                                                           | Ite<br>Use Price C<br>Limit<br>0<br>1<br>1<br>1<br>1                | Price<br>Effective<br>09/07/2010<br>09/01/2010<br>09/07/2010                                                | eakfast<br>s<br>Expen<br>10 0.<br>16 0.<br>10 0.                             | Firse Pric<br>00 2.2<br>00 0.0<br>00 1.5<br>00 0.0                                                                         | it Secon<br>e Pric<br>5 0.0<br>0 1.5<br>0 1.5<br>0 1.5                            | A Report<br>Group<br>A AM<br>FM<br>FM<br>NM<br>NM<br>NM               | Report<br>Group<br>SM<br>SM<br>SM             | 2                                                                                           | Me      |
| Expand<br>Vitem<br>Sho<br>Disc<br>Vitem<br>b                                                                                                    | All Collapse All Moo<br>Maintenance Informat<br>ort Description: Breakfas<br>Govt. Fundet: Yes<br>continued Item: No<br>Detail Add Item Detail<br>Edit Add Price Delete<br>Edit Add Price Delete<br>Edit Add Price Delete<br>Edit Add Price Delete<br>Edit Add Price Delete<br>Edit Add Price Delete                                                                             | In y Declars (un<br>ion<br>Use<br>Allow Set<br>Lunch<br>Code<br>A<br>F<br>P<br>R<br>A                  | g Description: E<br>Lunch Code: Y<br>ection in EA+: N<br>Price<br>Category<br>ELE<br>ELE<br>ELE<br>ELE<br>HS              | Gov't<br>Funded?<br>yes<br>yes<br>yes<br>yes<br>yes<br>no                                              | Ite<br>Use Price C<br>Limit<br>0<br>1<br>1<br>1<br>1<br>0           | Price<br>Effective<br>09/07/2011<br>09/01/2001<br>09/07/2010<br>09/07/2010                                  | eakfast<br>s<br>Expen<br>10 0.<br>10 0.<br>10 0.<br>10 0.                    | Firse Price<br>00 2.2<br>00 0.0<br>00 1.5<br>00 0.0<br>0.0<br>0.0<br>0.0                                                   | it Secon<br>e Pric<br>5 0.0<br>0 1.5<br>0 1.5<br>0 1.5<br>5 0.0                   | I Report<br>Group<br>) AM<br>) FM<br>) FM<br>) NM<br>) RM<br>) AM     | Report<br>Group<br>SM<br>SM<br>SM             | 2                                                                                           | Me      |
| Expand<br>Vitem<br>She<br>Disc<br>Vitem<br>Vitem                                                                                                    | All Collapse All Moo<br>Maintenance Informat<br>ort Description: Breakfas<br>Govt. Fundet: Yes<br>continued Item: No<br>Detail Add Item Detail<br>Edit Add Price Delete<br>Edit Add Price Delete<br>Edit Add Price Delete<br>Edit Add Price Delete<br>Edit Add Price Delete<br>Edit Add Price Delete<br>Edit Add Price Delete<br>Edit Add Price Delete                           | Ion<br>Lon<br>Use<br>Allow Sel<br>Lunch<br>Code<br>A<br>F<br>P<br>R<br>A<br>F<br>F                     | g Description: E<br>Lunch Code: Y<br>ection in EA+: N<br>Price<br>Category<br>ELE<br>ELE<br>ELE<br>ELE<br>ELE<br>HS<br>HS | breakfast<br>fes<br>to<br>Gov't<br>Funded?<br>yes<br>yes<br>yes<br>yes<br>yes<br>no<br>yes             | Ite<br>Use Price C<br>Limit<br>0<br>1<br>1<br>1<br>0<br>1           | em Type: Bre<br>ategory: Yes<br>Effective<br>09/07/2011<br>09/07/2011<br>09/07/2011<br>09/07/2011           | eakfast<br>s<br>(Expen<br>10 0.<br>16 0.<br>10 0.<br>16 0.<br>10 0.<br>10 0. | First<br>se Pric<br>00 2.2<br>00 0.0<br>00 1.5<br>00 0.0<br>00 2.2<br>00 0.0                                               | t Secon<br>e Pric<br>5 0.0<br>0 1.5<br>0 1.5<br>5 0.0<br>0 1.7                    | AM<br>Group<br>AM<br>AM<br>AM<br>AM<br>AM<br>AM<br>AM<br>5 FM         | Report<br>Group<br>SM<br>SM<br>SM             | 2                                                                                           | Me      |
| Expand<br>Vitem<br>Shi<br>Disc<br>Vitem                                                                                                    | All Collapse All Moo<br>Maintenance Informat<br>ort Description: Breakfas<br>Govt. Fundet: Yes<br>continued Item: No<br>Detail Add Price Delete<br>Edit Add Price Delete<br>Edit Add Price Delete<br>Edit Add Price Delete<br>Edit Add Price Delete<br>Edit Add Price Delete<br>Edit Add Price Delete<br>Edit Add Price Delete<br>Edit Add Price Delete<br>Edit Add Price Delete | ion<br>Lon<br>Use<br>Allow Set<br>Lunch<br>Code<br>A<br>F<br>P<br>R<br>A<br>F<br>P<br>R<br>A<br>F<br>P | g Description: E<br>Lunch Code: Y<br>ection in EA+: N<br>Price<br>Category<br>ELE<br>ELE<br>ELE<br>ELE<br>HS<br>HS        | sreakfast<br>es<br>lo<br>Gov't<br>Funded?<br>yes<br>yes<br>yes<br>no<br>yes<br>yes<br>no<br>yes<br>yes | Ite<br>Use Price C<br>Limit<br>0<br>1<br>1<br>1<br>0<br>1<br>1<br>1 | em Type: Bre<br>Category: Yes<br>Price<br>Effective<br>09/07/2011<br>09/07/2011<br>09/07/2011<br>09/07/2011 | eakfast<br>s<br>Expen<br>10 0.<br>10 0.<br>10 0.<br>10 0.<br>10 0.<br>10 0.  | First<br>00 2.2<br>00 0.0<br>00 1.5<br>00 0.0<br>00 2.2<br>0.0 0.0<br>0.0<br>0.0<br>0.0<br>0.0<br>0.0<br>0.0<br>0.0<br>0.0 | t Second<br>e Pric<br>5 0.0<br>0 1.5<br>5 0.0<br>0 1.5<br>5 0.0<br>0 1.7<br>5 1.7 | I Report<br>Group<br>AM<br>FM<br>NM<br>NM<br>RM<br>AM<br>S FM<br>S NM | Report<br>Group<br>SM<br>SM<br>SM<br>SM<br>SM | 2                                                                                           | Mei     |

1. Highlight the item in question, and expand to display the Item Detail Records.

2. Expand the Item Detail Record, and expand the Pricing, to display the pastItem Change History.

| Y W | A R  | E<br>Stu | ntity (                      | 000) (0<br>Families        | Staff Staff                                                       | tudent Fervices Se                      | ood<br>rvice Office                     | Admin | istration E   | Es ducator<br>ess Plus | <mark>Alert</mark><br>Advanced<br>Features | Barbara Bus<br>Federal/<br>Repor | state C<br>State R | ustom Q           | Preferences | Exit     |
|-----|------|----------|------------------------------|----------------------------|-------------------------------------------------------------------|-----------------------------------------|-----------------------------------------|-------|---------------|------------------------|--------------------------------------------|----------------------------------|--------------------|-------------------|-------------|----------|
|     |      | tem      | Maste                        | er 😭 (                     | (344)                                                             |                                         |                                         |       |               |                        |                                            | 2 📷 📢                            | Favorites          | 🔻 🏠 New V         | Vindow 🚛    | My Print |
| ews | Ite  | em De    | tail 🔻                       | Filters:                   | *All Items                                                        | •                                       |                                         |       |               |                        |                                            |                                  |                    | 7 🔟 🖣             | 2 🔍         | Add      |
| m 🔺 |      | Sho      | rt Descript                  | tion                       | Long Descrip                                                      | tion                                    | Туре                                    | Got   | /t Fund Lunch | Code Price             | Ctgy Di                                    | sc Itm Al                        | V SIC EA+          |                   |             | Edit     |
| -   | Item | Deta     | il Add It                    | em Detail                  |                                                                   |                                         |                                         |       |               |                        |                                            |                                  |                    |                   | ^           | Delet    |
|     |      |          |                              |                            | Lunch                                                             | Price                                   | Gov't<br>Funded?                        | Limit | Price         | Expense                | First                                      | Second                           | Report             | Report<br>Group 2 |             | Touc     |
|     | Þ    | Edit     | Add Price                    | Delete                     | A                                                                 | ELE                                     | yes                                     | 0     | 09/07/2010    | 0.00                   | 2.25                                       | 0.00                             | AM                 | Group z           |             | Scree    |
|     | -    | Edit     | Add Price                    | Delete                     | F                                                                 | ELE                                     | yes                                     | 1     | 09/01/2006    | 0.00                   | 0.00                                       | 1.50                             | FM                 | SM                |             | Merge    |
|     |      | - Pr     | icing Ade                    | d a Price                  |                                                                   |                                         |                                         |       |               |                        |                                            |                                  |                    |                   |             |          |
|     |      |          | Edit<br>Edit<br>Edit<br>Edit | Delete<br>Delete<br>Delete | Effective<br>09/01/2006<br>03/16/2005<br>07/16/2002<br>01/01/1900 | Price 1<br>0.00<br>0.00<br>0.00<br>0.00 | Price 2<br>1.50<br>1.48<br>1.27<br>1.00 |       |               |                        |                                            |                                  |                    |                   |             |          |
|     |      | ▶ E>     | pense A                      | dd an Exp                  | ense                                                              |                                         |                                         |       |               |                        |                                            |                                  |                    |                   |             |          |
|     |      | Edit     | Add Dring                    | Delete                     | D                                                                 | EI E                                    | 100                                     | 1     | 00/07/2010    | 0.00                   | 1.50                                       | 1.50                             | NM                 | SM                |             |          |
|     |      | Edit     | Add Price                    | Delete                     | B                                                                 | ELE                                     | ves                                     | 1     | 09/01/2006    | 0.00                   | 0.00                                       | 1.50                             | BM                 | SM                |             |          |
|     |      | Edit     | Add Price                    | Delete                     | A                                                                 | HS                                      | no                                      | 0     | 09/07/2010    | 0.00                   | 2.25                                       | 0.00                             | AM                 |                   |             |          |
|     | ₽    | Edit     | Add Price                    | Delete                     | F                                                                 | HS                                      | yes                                     | 1     | 09/07/2010    | 0.00                   | 0.00                                       | 1.75                             | FM                 | SM                |             |          |
|     | ₽    | Edit     | Add Price                    | Delete                     | Р                                                                 | HS                                      | yes                                     | 1     | 09/07/2010    | 0.00                   | 1.75                                       | 1.75                             | NM                 | SM                |             |          |
|     | ►    | Edit     | Add Price                    | e Delete                   | R                                                                 | HS                                      | yes                                     | 1     | 09/07/2010    | 0.00                   | 0.00                                       | 1.75                             | RM                 | SM                |             |          |
|     | •    | Edia     | Add Driss                    | Delete                     | ~                                                                 | ше                                      | -                                       | •     | 00/07/2010    | 0.00                   | 2 25                                       | 0.00                             |                    |                   | •           |          |
| 9   |      | 144      |                              | 20 n                       | ecords display                                                    | ed                                      |                                         |       |               |                        |                                            | Ite                              | m:                 |                   | ABC         |          |
|     |      |          |                              |                            |                                                                   |                                         |                                         |       |               |                        |                                            |                                  |                    |                   |             |          |
|     |      |          |                              |                            |                                                                   |                                         |                                         |       |               |                        |                                            |                                  |                    |                   |             |          |

3. Click Add a Price.

4. Enter in the Effective Date, 1<sup>St</sup> Price, and 2<sup>nd</sup> Price (ifapplicable).

#### 5. Click Run.

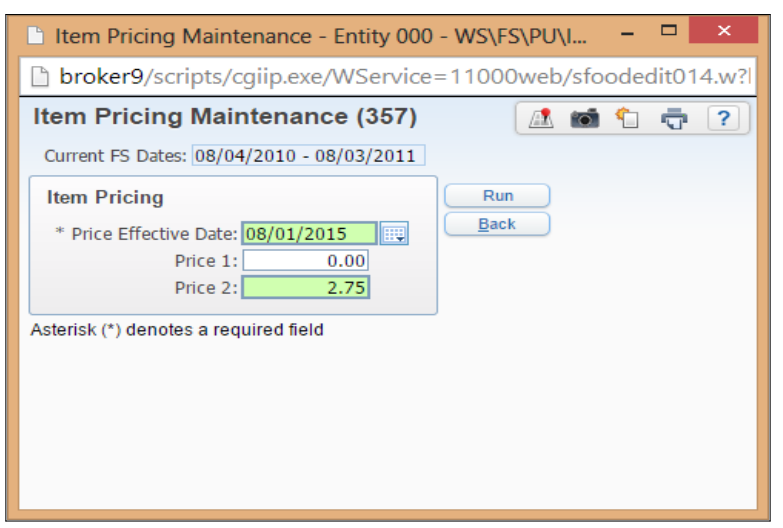

Note: Each Item Detail Record must be changed individually.

## Gradebook

#### **Secondary Gradebook**

 If necessary, add any Additional Categories and add them to the entity umbrella category group by click on the expand arrow on the left and clicking Add/Edit Categories

Go to Student Management > Educator Access Plus > Gradebook > Secondary > Setup > Codes > Category Codes and Student Management > Educator Access Plus > Gradebook > Secondary > Setup > Configuration > Category Groups.

| Category G   | roups: Daril    | beeau *DON'T T              | OUCH* for Scho    | ol Year 2014-15 - Entity DSF - W | VS\EA\GB\SE\PS\CF\CG - 7689 - 05.15.02.00 | ).02 - Google Chrome |     |    |                                   |
|--------------|-----------------|-----------------------------|-------------------|----------------------------------|-------------------------------------------|----------------------|-----|----|-----------------------------------|
| 🔒 https://p  | broker1         | .skyward.cor                | m:484/script      | s/cgiip.exe/WService=11          | L502web/ssegrbrws002.w                    |                      |     |    |                                   |
| Category     | Groups          | s: Daribeea                 | u *DON'T          | TOUCH* for School Y              | ear 2014-15                               |                      |     | 6  | <b>1</b> 🖶 🗍                      |
| Views: Gene  | ral ▼ <u>Fi</u> | lters: *Skyward             | Default 🔻         |                                  |                                           | ۲                    | 7 🔟 | Ð, | Switch<br>School Year             |
| Department 🔺 | Subject         | Course                      | Section           | Teacher                          | Grading Method                            | Category Selection   |     |    |                                   |
| Þ.           |                 | 000212                      | 02                | ***                              | Weighting                                 | Y                    |     |    | Add                               |
| •            |                 | 05689                       | 01                | ***                              | Weighting by Grading Perior               | Y                    |     |    | Edit                              |
| ***          | ***             | ***                         |                   | ***                              | Weighting                                 | Y                    |     |    | Delete                            |
| ← Ca         | Categories      | Add/Edit Categorie          | es<br>Description | Percentage Weight                |                                           |                      |     |    | Clone<br>Back                     |
|              | jedi<br>sabr    | Jedi levitat<br>light saber | ion<br>skills     | 30.00                            |                                           |                      |     |    | Edit Distric<br>Category<br>Group |
| ART          |                 | ***                         |                   | ***                              | Weighting                                 | N                    |     |    | Categories<br>for District        |
| ▶ SW         | SPA             | 009987                      | 001               | N: N: N:                         | Weighting                                 | Y                    |     |    | Group                             |

Standards Gradebook

# Make any Modifications to Academic Areas for the new school year

Go to Student Management > Educator Access Plus > Gradebook > Standards > Academic Areas. Academic Area Setup

## Secondary and Standards Gradebook

□ If necessary, make modifications to the Special Codes

Go to Student Management > Educator Access Plus > Gradebook > Secondary > Setup > Codes > Special Codes.

|              | odes (110)           |                  |          |            |
|--------------|----------------------|------------------|----------|------------|
| Special Code | es for 2014-15       |                  |          | Filt Optic |
| Code 🔺       | Description          | Count As Missing | No Count | Add        |
| *AD          | Automated Drop Score | No               | Yes      |            |
| 0            | 0                    | Yes              | No       |            |
| 1            | 1 academic area      | No               | Yes      | Delet      |
| 1ABS         | 1 Day Absent         | No               | No       | Back       |
| 2            | 2 academic areas     | No               | Yes      |            |
| 3            | 3 academic areas     | No               | Yes      |            |
| AB           | ABSENT               | Yes              | No       |            |
| CON          | CONGRATULATIONS      | No               | No       |            |
| CR           | Credit               | No               | No       |            |
| EX           | EXCUSED              | No               | Yes      |            |
| IN           | INCOMPLETE           | Yes              | No       |            |
| LAT          | LATE                 | No               | No       |            |
| M            | Medical              | No               | Yes      |            |
| MI           | Missing              | Yes              | No       |            |
| MOD          | Modified Assignment  | No               | No       |            |
| NC           | No Credit            | No               | No       |            |
| P            | Pass                 | No               | No       |            |
| RD           | REDO/RETEST          | No               | No       |            |
| REF          | REFUSED              | Yes              | No       |            |
| S            | Satisfactory         | No               | No       |            |

For the new year you can delete any codes that you do not want to use this year.

# □ If necessary, make modification to Comment Plus

Go to Student Management > Educator Access Plus > Configuration > Comments Plus.

| Comments Plus - Entity DSF - WS\EA\PS\CF\CP - 7666 - 05.15.02.00.02 - Google Chrome |                  |
|-------------------------------------------------------------------------------------|------------------|
| https://pbroker1.skyward.com:484/scripts/cgiip.exe/WService=11502web/scmtpbrws00    | 1.w?isPopup=true |
| Comments Plus (97)                                                                  | 🔝 📮 📹 🕤 👼        |
| Views: General V Filters: *Skyward Default V                                        | M Strol Ver      |
| Comment 🔺                                                                           |                  |
| CB - Class Behavior                                                                 | - Edit           |
| PAR - Participation                                                                 | Delete           |
| PRE - Preporation                                                                   | Back             |
|                                                                                     |                  |

#### Comments Plus

If using regular Grade Comment codes they have to be cloned as well in Student Management > Office > Grading > Setup > Utilities > Clone Grade Marks/Grade Comments Year to Year.

| Clone Grade Comm                               | ents from Year to              | o Year (75)            |            |   | oi 怕 🕯                      | 7 |
|------------------------------------------------|--------------------------------|------------------------|------------|---|-----------------------------|---|
| Use Current School Year     All Grade Comments | FROM<br>2015<br>Grade Comments | ☑ Use Next School Year | TO<br>2016 | • | <u>R</u> un<br><u>B</u> ack |   |
| Overwrite existing grade                       | comments                       |                        |            |   |                             |   |
|                                                |                                |                        |            |   |                             |   |

# Verify Grade Comment Codes in EA+ > Secondary > Setup > Codes > Grade Comment Codes.

| <b>—</b> 110 | ps.//pbioker1.skyward.com.484/scripts/cgriptexe/wservice=115                                                                                                    | 52.000 | D/S | graui | 5105055  | vv: |
|--------------|----------------------------------------------------------------------------------------------------|--------|-----|-------|----------|-----|
| Grad         | le Comment Codes (100)                                                                                                    |        |     | 1     | <u>t</u> | ?   |
| 2014         | 15 Grade Comment Codes                                                                                                    |        | 8   |       | Filter   |     |
| Code 4       | Description                                                                                                    |        |     |       | bbA      | 5   |
| 01           | Your student has shown improvement.                                                                                                    |        |     | *     |          | 5   |
| 02           | Your student is a pleasure to have in class.                                                                                                    |        |     |       | Eat      | _   |
| 03           | Does not always follow directions completely.                                                                                                    |        |     |       | Delete   |     |
| 04           | Outstanding work.                                                                                                    |        |     |       | Back     |     |
| 05           | Increased preparation/study would help your student.                                                                                                    |        |     |       |          |     |
| 06           | Incomplete, late or missing work lowered your student's grade.                                                                                                    |        |     |       |          |     |
| 07           | Participates well in class.                                                                                                    |        |     |       |          |     |
| 08           | Showing good effort                                                                                                    |        |     |       |          |     |
| 09           | Your student is friendly and cooperative.                                                                                                    |        |     |       |          |     |
| 10           | Your student is doing satisfactory work.                                                                                                    |        |     |       |          |     |
| 100          | Your student continues to improve.                                                                                                    |        |     |       |          |     |
| 11           | Parent conference desired.                                                                                                    |        |     |       |          |     |
| 12           | Daily attendance affects grade.                                                                                                    |        |     |       |          |     |
| 13           | Be more responsible.                                                                                                    |        |     |       |          |     |
| 14           | Low test scores.                                                                                                    |        |     | •     |          |     |
|              |                                                                                                    |        |     | +     |          |     |
| 20           | Image: Code: Code: Co |        | A   | BC    |          |     |

- □ <u>Scheduling needs to be completed</u>
- □ Assign security access to any teacher new to the district

 If the district is allowing teacher to select categories make sure the teacher verifies each gradebook's categories and the score method under the Categories Tab in the Gradebook

| Category Maintenance - Entity 200 - 05.15.02.00.02 - Google Chrome                                                                                                    |                                                      |
|----------------------------------------------------------------------------------------------------|------------------------------------------------------|
| https://pbroker1.skyward.com:484/scripts/cgiip.exe/WService=11502web/sgradbrws                                                                                                    | 039.w                                                |
| Entity (200) Grades 5 to 8 (200)<br>b200/1 Prd: 5 baking                                                                                                    | Adam Seibelson Account Preferences Exit ?            |
| Home Teacher Access Student Services Access Administrator Access Food Service - MF                                                                                                    |                                                      |
| ◄ ⊇ ► Category Maintenance (338)                                                                                                    | 😗 🏫 Favorites 🔻 🐒 New Window 🖏 My Print Queue ◀ Back |
| Score Method<br>Grades based on total points<br>Use These Categories For My Other Classes<br>Categories Used                                                                                                    | Change Score Method                                  |
| Category Category Cat |                                                      |
| CLPA Class Participation                                                                                                    | ^                                                    |
| WEEK Weekly Sheets                                                                                                    |                                                      |
|                                                                                                    |                                                      |

Send reminder to teachers that they will need to validate their Category Score Method if they want to use Total Points or Weighted Category Percentages. They have to Add/Edit the correct Categories that they want to use for their Assignments. Then if they have multiple Gradebooks that will use the same score method and categories they can use the option to Use these Categories for My Other Classes.

Categories Tab

Add/Edit

**Categories** 

Use These Categories for My Other Classes

Change Score Method

# Grading

# □ <u>Verify Grading Period Dates are correct for current year</u>

Go to Student Management > Office > Grading > Setup > Configuration > Grading Setup > Grading > Grading Periods.

• When establishing the Grading Periods Start and End Dates, verify the dates reflect similar dates to your school calendar.

- Verify that no grading periods have the same End Date.
- It is suggested that the "Grade Input Start Date" that is entered is a datetowards the end of grading period, so grades do not start posting to the office side until report card time.
- The "Grade Input End Date" can be pushed out days after the end of grading period to accommodate teachers being able to enter in last minute grades before the grades post from the gradebook.

| 遵 Grading Periods - E | ntity 400 - WS\O                                                                                                    | F\GR\PS\CF\GS\GP - 8442 | - 05.15.02.00.03 - In | ternet Explorer |                           |                         |              |      | E     | - •        |  |  |
|-----------------------|----------------------------------------------------------------------------------------------------|-------------------------|-----------------------|-----------------|---------------------------|-------------------------|--------------|------|-------|------------|--|--|
| Grading Setup         | (125)                                                                                                    |                         |                       |                 |                           |                         |              |      | 6     | <b>1</b> 🗟 |  |  |
| Customize Tabs        | Entity: 400-Entity (400) Grade 10-12 School Year: 2015-16 V                                                                                                    |                         |                       |                 |                           |                         |              |      | E     | lack       |  |  |
| Entity Setup          | Grade Periods                                                                                                    |                         |                       |                 |                           |                         |              |      |       |            |  |  |
| Grade Sets            | Views: Ge                                                                                                    | neral V Filters: *Sky   | ward Default 🗸        | 1               |                           |                         | T            |      |       | Quick      |  |  |
| Course Length         | Views, original private private of the second of the second of the secon |                         |                       |                 |                           |                         |              |      |       | Print      |  |  |
| Grade Periods         | Grd Prd 🔺                                                                                                    | Description             | Start Date            | End Date        | Grade Input<br>Start Date | Grade Input<br>End Date | Dsp<br>Start | Stop | to ID | Add        |  |  |
| Grade Buckets         | 01                                                                                                    | Quarter #1              | 08/15/2015            | 10/23/2015      | 08/12/2015                | 10/26/2015              | 01           | 01   |       | Edit       |  |  |
| Oldue Duckets         | 02                                                                                                    | Quarter 2/Semester 1    | 10/24/2015            | 12/21/2015      | 12/19/2015                | 01/17/2016              | 02           | 02   | ^     |            |  |  |
| Grade Marks           | 03                                                                                                    | Quarter #3              | 01/03/2016            | 03/10/2016      | 01/05/2016                | 03/21/2016              | 03           | 03   |       | Delete     |  |  |
|                       | 04                                                                                                    | Quarter 4/Semester 2    | 03/13/2016            | 06/03/2016      | 03/13/2016                | 06/09/2016              | 04           | 04   |       |            |  |  |
|                       |                                                                                                    |                         |                       |                 |                           |                         |              |      |       |            |  |  |
|                       |                                                                                                    |                         |                       |                 |                           |                         |              |      |       |            |  |  |
|                       |                                                                                                    |                         |                       |                 |                           |                         |              |      |       |            |  |  |

# Verify Grade Comments code are up-to-date

Go to Student Management > Office > Grading > Setup > Codes > Grade Comment Codes.

 If the Grade Comment Codes were not cloned over from last year during the year end process, use the utility "Clone Grade Comments from Year to Year" located under Student Management > Office > Grading > Setup > Utilities > GradingCode Clones > Clone Grade Comments from Year to Year.

| 🥑 Grade | e Comment Codes - Entity 400 - WS\OF\GR\PS\CO\GC - 8433 - 05.15.02.00.03 - Internet E | Explorer  |                   |
|---------|---------------------------------------------------------------------------------------|-----------|-------------------|
| Grad    | e Comment Codes (96)                                                                  |           | ā 👌 ?             |
| 2015-1  | 6 Grade Comment Codes                                                                 | ۲. ال     | Filter<br>Options |
| Code 🔺  | Description                                                                           | Spec Code | bbA               |
| 01      | Pleasure to have in class                                                             |           |                   |
| 02      | Missing assignments                                                                   | ~         | Edit              |
| 03      | Helpful towards other students                                                        |           | Delete            |
| 04      | Becomes distracted                                                                    |           | Back              |
| 05      | Please contact me regarding your student                                              |           |                   |

# □ <u>Clone/Set up Report Card</u>

Go to Student Management > Office > Grading > Report Card Setup > Configuration.

• If your school is using the District Report Cards, the configuration layout will need to be cloned over for next year use. Select your type of Report Card Layout and usethe "Clone to New Year" button to clone it into the next year. The process has the capability to clone the attached templates that are linked to it.

| Setup Report Cards (19      |         |                | 1 <del>.</del> |                  |                                  |  |          |                      |
|-----------------------------|---------|----------------|----------------|------------------|----------------------------------|--|----------|----------------------|
| 2014-15 Report Card Setups  |         |                |                |                  |                                  |  |          | Filter               |
| Description 🔺               | Creator | School<br>Year | Entity         | Linked Templates | Other Entities Template Used For |  |          | Add                  |
| 2014-2015 Report Card Setup | jimb    | 2015           | 400            | 4                |                                  |  | <u> </u> | Edit                 |
|                             |         |                |                |                  |                                  |  |          | Delete               |
|                             |         |                |                |                  |                                  |  |          | Clone                |
|                             |         |                |                |                  |                                  |  |          | Clone To<br>New Year |
|                             |         |                |                |                  |                                  |  |          | Back                 |

| one Report Card Te                                                                      | mplates To A New Year (                                                                                                    | (196)                               |                      |                                       |                 |                                                                   |   | 1 0  | 1 |
|-----------------------------------------------------------------------------------------|----------------------------------------------------------------------------------------------------|-------------------------------------|----------------------|---------------------------------------|-----------------|-------------------------------------------------------------------|---|------|---|
| tility Parameters                                                                       |                                                                                                    |                                     |                      |                                       |                 |                                                                   |   | Run  | ) |
| riginal Setup Template                                                                  |                                                                                                    | New S                               | etup Temp            | late O Existi                         | ing Setup       | Template ?                                                        | C | Back | ) |
| 014-15                                                                                  |                                                                                                    | 2015-16                             | ~                    |                                       |                 |                                                                   |   |      |   |
| 014-2015 Report Card Setup                                                              |                                                                                                    | 2015-2010                           | 5 Report C           | ard Setun                             |                 |                                                                   |   |      |   |
|                                                                                         |                                                                                                    | 2010 201                            | o nopore o           | and becap                             |                 |                                                                   |   |      |   |
|                                                                                         |                                                                                                    | 2010 201                            |                      | and becap                             |                 |                                                                   | _ |      |   |
| Report Card Templates th                                                                | at use this Setup Template                                                                                                    | 2010 201                            |                      |                                       | _               |                                                                   |   |      |   |
| Report Card Templates th                                                                | nat use this Setup Template                                                                                                    | Active                              |                      |                                       |                 |                                                                   |   |      |   |
| Report Card Templates th                                                                | at use this Setup Template<br>Created By                                                                                                    | Active                              | Entity               | Туре                                  | Clone           | New Template Description                                          |   |      |   |
| Report Card Templates th<br>Template Description<br>Quarter 1                           | at use this Setup Template<br>Created By<br>Bembeneckscr, James                                                                                                    | Active<br>User<br>Yes               | Entity<br>400        | Type<br>1) User                       | Clone           | e New Template Description<br>Quarter 1                           |   |      |   |
| Report Card Templates th<br>Template Description<br>Quarter 1<br>Quarter 2              | The sector of the sector of th | Active<br>User<br>Yes<br>Yes        | Entity<br>400<br>400 | Type<br>1) User<br>1) User            | Clone<br>V<br>V | New Template Description<br>Quarter 1<br>Quarter 2                |   |      |   |
| Report Card Templates th<br>Template Description<br>Quarter 1<br>Quarter 2<br>Quarter 3 | at use this Setup Template<br>Created By<br>Bembeneckscr, James<br>Bembeneckscr, James<br>Bembeneckscr, James                                                                                                    | Active<br>User<br>Yes<br>Yes<br>Yes | Entity<br>400<br>400 | Type<br>1) User<br>1) User<br>1) User | Clone<br>V<br>V | e New Template Description<br>Quarter 1<br>Quarter 2<br>Quarter 3 |   |      |   |

The Standard Custom Report Card Layout is year specific and will need to be cloned over into the next year. Objects in the Standards Report Card Layout will need to be updated to the new year values.

| 🥝 Standards-Based Report Card - Ent | ity 400 - WS\OF\G | R\RC\PS\CF\SB\CI | L - 10315 - 05.1 | 15.02.00.03 - Inter | met Explorer |                      |
|-------------------------------------|-------------------|------------------|------------------|---------------------|--------------|----------------------|
| Standards-Based Report              | t Card (80)       |                  |                  |                     |              | A 📹 🕤 🖶 ?            |
| Views: General V Filters: *Sky      | ward Default      | ~                |                  |                     |              | Add                  |
| Name 🔺                              | Created By        | School Year      | Paper            | Status              | EA Plus      | Edit                 |
| Standards Custom Report Card        | jimb              | 2014-15          | Letter           | Active              | No           | Delete               |
|                                     |                   |                  |                  |                     |              | Clone to<br>Entities |

# **Scheduling**

- Verify <u>Scheduling Period Times</u> are correct. These are the times that will display on the Student Locator as well as the Student Schedules (Student Management >Office> Current Scheduling > Build Course Master > Setup > Codes > Scheduling Period Time Codes).
- Ensure the Start and End times are accurate for each period. If the correctnumber of periods is not reflected in this Code Table you can click on the Add button to create additional periods if needed.

| Scheduling Groups |                 |                     |                                         |   | 1 | ۲ | 10 | ۰ ج                 | C   |
|-------------------|-----------------|---------------------|-----------------------------------------|---|---|---|----|---------------------|-----|
| Views: General    | Eliters: *Skywa | ard Default 🔻       |                                         | T |   | 3 | 8  | Saitch<br>School Ve | eac |
| Group Code 🔺      | Grade Level     | Group Description   | Type Description                        |   |   |   |    |                     | -   |
| 10th Req          | 10              | 10th Gr Requests    | Both requests and classes are allowable |   |   |   | *  | Add                 |     |
| 11 RO             | 11              | 11th Grade Requests | Requests only                           |   |   |   |    | Edit                | 5   |
| ▶ 12              | 12              | 12th Grade Requests | Requests only                           |   |   |   |    | Celete              | Ξ   |
| ▶ 9RO             | 09              | 9th Grade Reg Only  | Requests only                           |   |   |   |    | Levere              | =   |
| Wheel S1          | 10              | Wheel S1            | Both requests and classes are allowable |   |   |   |    | Dack                | -   |

Verify <u>Scheduling Groups</u> are created for current year. Scheduling Groups allow you to create requests or student schedules. These can be a huge time saver for scheduling individual students as they join your district mid-year (Student Management > Office > Current Scheduling > Build Course Master > Setup >Codes > Scheduling Group Codes).